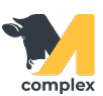

## Создать приходный ордер

1. Откройте раздел Аптека и выберите Приходные ордера. Нажмите кнопку Создать.

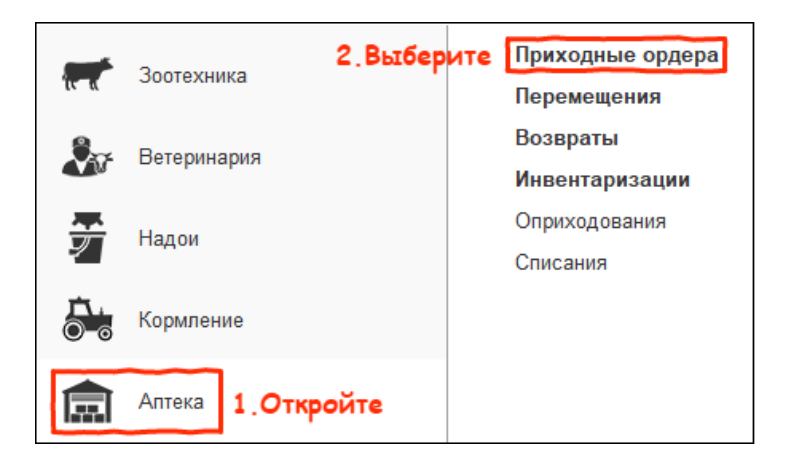

| ← → ☆<br>Нажмите<br>Создать | Приходнь | е ордера |
|-----------------------------|----------|----------|
| Дата                        | Ļ        | Номер    |
|                             |          |          |
|                             |          |          |
|                             |          |          |
|                             |          |          |

2. Заполните поля Склад , Контрагент и Данные входящего документа. Добавьте препараты:

- с помощью сканирования
- вручную нажмите кнопку Добавить

Укажите единицу измерения, количество и цену. Нажмите кнопку Провести и закрыть.

| ← → ☆ Приходный ордер 00000001 от 03.02.2020 16:04:52 * ×                                                                                                    |          |  |  |  |
|----------------------------------------------------------------------------------------------------|----------|--|--|--|
| Основное <u>Связанные документы</u> История изменений<br><b>3. Нажмите</b><br>Провести и закрыть Записать Провести Создать на основании -<br>Ше Печать -<br>Еще - |          |  |  |  |
| Ферма: Демо - Ф Номер: Дата: 03.02.2020 16:04:5                                                                                                    | 2        |  |  |  |
| Склад: Аптека 1.Заполните - 🗗 Данные входящего документа                                                                                                    |          |  |  |  |
| Контрагент: ООО "Рога и Копыта" • ப Номер вх. док.: 1234 ×                                                                                                    |          |  |  |  |
| Товары Дополнительно Дата вх. док.: 03.02.2020 📾                                                                                                    |          |  |  |  |
| Добавить 🛧 🕹 🗈 🖻                                                                                                    | Еще 👻    |  |  |  |
| N Номенклатура <b>2.Добавьте</b> Ед. Количество Цена Сумма                                                                                                    |          |  |  |  |
| 1 Амоксициллин 15% 100мл (50шт/упак) фл(100) 10,000 500,00                                                                                                    | 5 000,00 |  |  |  |
| 2 Синулокс LC, шприц - 🕑 шт                                                                                                    |          |  |  |  |
| Синулокс LC, шприц Пфайзер (00000105)                                                                                                    |          |  |  |  |
| Показать все                                                                                                    |          |  |  |  |
|                                                                                                    |          |  |  |  |
|                                                                                                    |          |  |  |  |

Итог:

- создан приходный ордер
- препараты приняты на склад в установленном количестве по установленной цене